# strongSwan als Remote Access VPN-Client (Xauth), der eine Verbindung zur Cisco IOS-Software herstellt - Konfigurationsbeispiel

### Inhalt

Einführung Voraussetzungen Anforderungen Verwendete Komponenten Konfigurieren Topologie Konfigurieren der Cisco IOS-Software Konfigurieren von strongSwan Überprüfen Fehlerbehebung Zusammenfassung Zugehörige Informationen

# Einführung

In diesem Dokument wird beschrieben, wie Sie strongSwan als IPSec-VPN-Client für den Remote-Zugriff konfigurieren, der eine Verbindung zur Cisco IOS<sup>®</sup>-Software herstellt.

strongSwan ist eine Open-Source-Software, die zum Aufbau von Internet Key Exchange (IKE)/IPSec VPN-Tunneln und zum Aufbau von LAN-zu-LAN- und Remote Access-Tunneln mit Cisco IOS-Software verwendet wird.

### Voraussetzungen

### Anforderungen

Cisco empfiehlt, über grundlegende Kenntnisse in folgenden Bereichen zu verfügen:

- Linux-Konfiguration
- VPN-Konfiguration auf der Cisco IOS-Software

### Verwendete Komponenten

Die Informationen in diesem Dokument basieren auf den folgenden Softwareversionen:

- Cisco IOS Softwareversion 15.3T
- strongSwan 5.0.4
- Linux-Kernel 3.2.12

Die Informationen in diesem Dokument wurden von den Geräten in einer bestimmten Laborumgebung erstellt. Alle in diesem Dokument verwendeten Geräte haben mit einer leeren (Standard-)Konfiguration begonnen. Wenn Ihr Netzwerk in Betrieb ist, stellen Sie sicher, dass Sie die potenziellen Auswirkungen eines Befehls verstehen.

### Konfigurieren

#### Hinweise:

Verwenden Sie das <u>Command Lookup Tool</u> (nur <u>registrierte</u> Kunden), um weitere Informationen zu den in diesem Abschnitt verwendeten Befehlen zu erhalten.

Das <u>Output Interpreter Tool</u> (nur <u>registrierte</u> Kunden) unterstützt bestimmte **show**-Befehle. Verwenden Sie das Output Interpreter Tool, um eine Analyse der **Ausgabe des** Befehls **show** anzuzeigen.

Weitere Informationen <u>zu Debug-Befehlen</u> vor der Verwendung von **Debug-**Befehlen finden Sie unter<u>Wichtige Informationen</u>.

Topologie

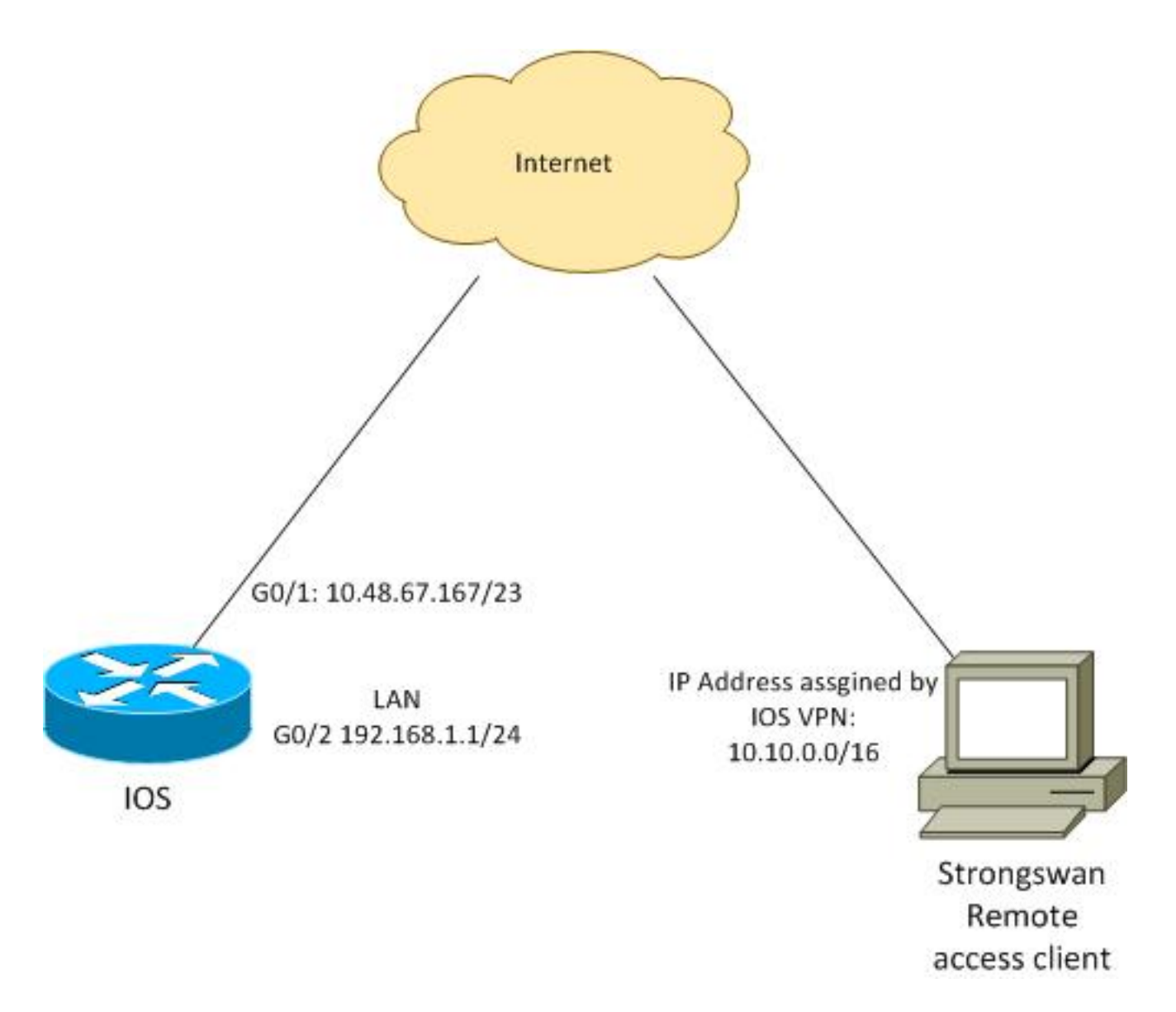

Der Remote-Client erhält eine IP-Adresse aus Pool 10.10.0.0/16. Der Datenverkehr zwischen 10.10.0.0/16 und 192.168.1.0/24 ist geschützt.

#### Konfigurieren der Cisco IOS-Software

In diesem Beispiel benötigt der strongSwan-Client sicheren Zugriff auf das Cisco IOS Software-LAN-Netzwerk 192.168.1.0/24. Der Remote-Client verwendet den Gruppennamen RA (das ist IKEID) sowie den Benutzernamen cisco und das Kennwort von Cisco.

Der Client erhält die IP-Adresse aus dem Pool 10.10.0.0/16. Außerdem wird die Split Access Control List (ACL) an den Client weitergeleitet. Diese ACL zwingt den Client, Datenverkehr über das VPN an 192.168.1.0/24 zu senden.

aaa new-model aaa authentication login AUTH local aaa authorization network NET local username cisco password 0 cisco crypto isakmp policy 1 encryption aes hash sha

authentication pre-share

```
group 2
lifetime 3600
crypto isakmp keepalive 10
crypto isakmp client configuration group RA
kev cisco
domain cisco.com
pool POOL
acl split
save-password
netmask 255.255.255.0
crypto isakmp profile test
 match identity group RA
 client authentication list AUTH
 isakmp authorization list NET
 client configuration address respond
 client configuration group RA
 virtual-template 1
crypto ipsec transform-set test esp-aes esp-sha-hmac
mode tunnel
crypto ipsec profile ipsecprof
set security-association lifetime kilobytes disable
set transform-set test
set isakmp-profile test
interface GigabitEthernet0/1
ip address 10.48.67.167 255.255.254.0
1
interface GigabitEthernet0/2
description LAN
ip address 192.168.1.1 255.255.255.0
interface Virtual-Template1 type tunnel
ip unnumbered GigabitEthernet0/1
tunnel source GigabitEthernet0/1
tunnel mode ipsec ipv4
tunnel protection ipsec profile ipsecprof
ip local pool POOL 10.10.0.0 10.10.255.255
ip access-list extended split
permit ip host 192.168.1.1 any
```

Cisco empfiehlt, die übliche statische IP-Adresse einer virtuellen Vorlage nicht zuzuweisen. Die Virtual-Access-Schnittstellen werden geklont und erben ihre Konfiguration von der übergeordneten virtuellen Vorlage, die doppelte IP-Adressen erstellen könnte. Die Virtual-Template bezieht sich jedoch über das Schlüsselwort "ip unnumbered" (nicht nummerierte IP) auf eine IP-Adresse, um die Adjacency-Tabelle zu füllen. Das Schlüsselwort "ip unnumbered" (nicht nummerierte IP) ist lediglich ein Verweis auf eine physische oder logische IP-Adresse auf dem Router.

Verwenden Sie für die Weiterleitungskompatibilität mit IKE-Routing in IKEv2 eine interne Adresse, und vermeiden Sie die Verwendung der IPSec-lokalen Adresse als 'ip unnumbered'.

#### Konfigurieren von strongSwan

Dieses Verfahren beschreibt die Konfiguration von strongSwan:

1. Verwenden Sie diese Konfiguration in der Datei /etc/ipsec.conf:

```
version 2
config setup
      strictcrlpolicy=no
      charondebug="ike 4, knl 4, cfg 2" #useful debugs
conn %default
      ikelifetime=1440m
      keylife=60m
      rekeymargin=3m
      keyingtries=1
      keyexchange=ikev1
       authby=xauthpsk
conn "ezvpn"
      keyexchange=ikev1
      ikelifetime=1440m
      keylife=60m
       aggressive=yes
      ike=aes-sha1-modp1024 #Phase1 parameters
       esp=aes-sha1 #Phase2 parameters
      xauth=client #Xauth client mode
      left=10.48.62.178 #local IP used to connect to IOS
       leftid=RA #IKEID (group name) used for IOS
       leftsourceip=%config #apply received IP
      leftauth=psk
      rightauth=psk
      leftauth2=xauth #use PSK for group RA and Xauth for user cisco
       right=10.48.67.167 #gateway (IOS) IP
       rightsubnet=192.168.1.0/24
       xauth_identity=cisco #identity for Xauth, password in ipsec.secrets
       auto=add
```

Das rechte Subnet-Schlüsselwort wurde festgelegt, um anzugeben, welcher Datenverkehr geschützt werden soll. In diesem Szenario wird die IPSec-Sicherheitszuordnung (SA) zwischen 192.168.1.0/24 (über die Cisco IOS-Software) und der strongSwan-IP-Adresse erstellt, die von Pool 10.10.0.0/16 empfangen wird.

Ohne das richtige Subnetz können Sie erwarten, dass das Netzwerk 0.0.0.0 und die IPSec SA zwischen der Client-IP-Adresse und dem Netzwerk 0.0.0.0 vorhanden sind. Dies ist das Verhalten, wenn die Cisco IOS-Software als Client verwendet wird.

Aber diese Erwartung ist nicht richtig für strongSwan. Wenn das richtige Subnetz nicht definiert ist, schlägt strongSwan in Phase 2 der Aushandlung eine externe Gateway-IP-Adresse (Cisco IOS-Software) vor. in diesem Szenario lautet das Gateway 10.48.67.167. Da das Ziel darin besteht, den Datenverkehr, der an ein internes LAN über die Cisco IOS-Software (192.168.1.0/24) und nicht an eine externe IP-Adresse der Cisco IOS-Software geleitet wird, zu schützen, wurde das rechte Subnetz verwendet.

2. Verwenden Sie diese Konfiguration in der Datei /etc/ipsec.secrets:

10.48.67.167 : PSK "cisco" #this is PSK for group password cisco : XAUTH "cisco" #this is password for XAuth (user cisco)

## Überprüfen

In diesem Abschnitt überprüfen Sie, ob Ihre Konfiguration ordnungsgemäß funktioniert.

In diesem Verfahren wird beschrieben, wie die Konfiguration strongSwan getestet und verifiziert wird:

1. Starten Sie strongSwan mit aktiviertem Debuggen:

```
gentoo1 ~ # /etc/init.d/ipsec start
* Starting ...
Starting strongSwan 5.0.4 IPsec [starter]...
Loading config setup
strictcrlpolicy=no
charondebug=ike 4, knl 4, cfg 2
Loading conn %default
ikelifetime=1440m
kevlife=60m
rekeymargin=3m
keyingtries=1
keyexchange=ikev1
authby=xauthpsk
Loading conn 'ezvpn'
keyexchange=ikev1
ikelifetime=1440m
keylife=60m
aggressive=yes
ike=aes-sha1-modp1024
esp=aes-sha1
xauth=client
left=10.48.62.178
leftid=RA
leftsourceip=%config
leftauth=psk
rightauth=psk
leftauth2=xauth
right=10.48.67.167
rightsubnet=192.168.1.0/24
xauth_identity=cisco
auto=add
found netkey IPsec stack
No leaks detected, 9 suppressed by whitelist
```

2. Wenn der Tunnel von strongSwan initiiert wird, werden alle allgemeinen Informationen zu Phase1, Xauth und Phase2 angezeigt:

gentool ~ # ipsec up ezvpn initiating Aggressive Mode IKE\_SA ezvpn[1] to 10.48.67.167 generating AGGRESSIVE request 0 [ SA KE No ID V V V V ] sending packet: from 10.48.62.178[500] to 10.48.67.167[500] (374 bytes) received packet: from 10.48.67.167[500] to 10.48.62.178[500] (404 bytes) parsed AGGRESSIVE response 0 [ SA V V V V V KE ID No HASH NAT-D NAT-D ] received Cisco Unity vendor ID received DPD vendor ID received unknown vendor ID: 8d:75:b5:f8:ba:45:4c:6b:02:ac:bb:09:84:13:32:3b received XAuth vendor ID received NAT-T (RFC 3947) vendor ID generating AGGRESSIVE request 0 [ NAT-D NAT-D HASH ] sending packet: from 10.48.62.178[500] to 10.48.67.167[500] (92 bytes) received packet: from 10.48.67.167[500] to 10.48.62.178[500] (92 bytes) parsed INFORMATIONAL\_V1 request 3265561043 [ HASH N((24576)) ]

```
received (24576) notify
received packet: from 10.48.67.167[500] to 10.48.62.178[500] (68 bytes)
parsed TRANSACTION request 4105447864 [ HASH CP ]
generating TRANSACTION response 4105447864 [ HASH CP ]
sending packet: from 10.48.62.178[500] to 10.48.67.167[500] (76 bytes)
received packet: from 10.48.67.167[500] to 10.48.62.178[500] (68 bytes)
parsed TRANSACTION request 1681157416 [ HASH CP ]
XAuth authentication of 'cisco' (myself) successful
IKE_SA ezvpn[1] established between 10.48.62.178[RA]...10.48.67.167[10.48.67.167]
scheduling reauthentication in 86210s
maximum IKE_SA lifetime 86390s
generating TRANSACTION response 1681157416 [ HASH CP ]
sending packet: from 10.48.62.178[500] to 10.48.67.167[500] (68 bytes)
generating TRANSACTION request 1406391467 [ HASH CP ]
sending packet: from 10.48.62.178[500] to 10.48.67.167[500] (68 bytes)
received packet: from 10.48.67.167[500] to 10.48.62.178[500] (68 bytes)
parsed TRANSACTION response 1406391467 [ HASH CP ]
installing new virtual IP 10.10.0.1
generating QUICK_MODE request 1397274205 [ HASH SA No ID ID ]
sending packet: from 10.48.62.178[500] to 10.48.67.167[500] (196 bytes)
received packet: from 10.48.67.167[500] to 10.48.62.178[500] (180 bytes)
parsed QUICK_MODE response 1397274205 [ HASH SA No ID ID N((24576)) ]
connection 'ezvpn' established successfully
No leaks detected, 1 suppressed by whitelist
```

 Wenn Sie Debuggen auf strongSwan aktivieren, können viele Informationen zur
ückgegeben werden. Dies ist das wichtigste Debugging, das beim Initiieren des Tunnels verwendet werden muss:

```
#IKE Phase
06[CFG] received stroke: initiate 'ezvpn'
04[IKE] initiating Aggressive Mode IKE_SA ezvpn[1] to 10.48.67.167
03[CFG] proposal matches
03[CFG] received proposals: IKE:AES_CBC_128/HMAC_SHA1_96/PRF_HMAC_SHA1/MODP_1024
03[CFG] selected proposal: IKE:AES_CBC_128/HMAC_SHA1_96/PRF_HMAC_SHA1/MODP_1024
16[IKE] IKE_SA ezvpn[1] state change: CONNECTING => ESTABLISHED
16[IKE] scheduling reauthentication in 86210s
#Xauth phase
15[KNL] 10.48.62.178 is on interface eth1
15[IKE] installing new virtual IP 10.10.0.1
15[KNL] virtual IP 10.10.0.1 installed on eth1
#Ipsec
05[CFG] proposal matches
05[CFG] received proposals: ESP:AES_CBC_128/HMAC_SHA1_96/NO_EXT_SEQ
05[CFG] selected proposal: ESP:AES_CBC_128/HMAC_SHA1_96/NO_EXT_SEQ
05[KNL] adding SAD entry with SPI 7600acd8 and reqid
15[CFG] proposing traffic selectors for us:
15[CFG] 10.10.0.1/32
15[CFG] proposing traffic selectors for other:
15[CFG] 192.168.1.0/24
#Local settings
charon: 05[KNL] getting a local address in traffic selector 10.10.0.1/32
charon: 05[KNL] using host 10.10.0.1
charon: 05[KNL] using 10.48.62.129 as nexthop to reach 10.48.67.167
charon: 05[KNL] 10.48.62.178 is on interface eth1
charon: 05[KNL] installing route: 192.168.1.0/24 via 10.48.62.129 src 10.10.0.1
dev eth1
charon: 05[KNL] getting iface index for eth1
```

charon: 05[KNL] policy 10.10.0.1/32 === 192.168.1.0/24 out (mark 0/0x00000000) already exists, increasing refcount charon: 05[KNL] updating policy 10.10.0.1/32 === 192.168.1.0/24 out

4. Datenverkehr vom Client senden:

```
gentool ~ # ping 192.168.1.1
PING 192.168.1.1 (192.168.1.1) 56(84) bytes of data.
64 bytes from 192.168.1.1: icmp_req=1 ttl=255 time=1.19 ms
64 bytes from 192.168.1.1: icmp_req=2 ttl=255 time=1.12 ms
64 bytes from 192.168.1.1: icmp_req=4 ttl=255 time=1.16 ms
64 bytes from 192.168.1.1: icmp_req=4 ttl=255 time=1.26 ms
^C
--- 192.168.1.1 ping statistics ---
5 packets transmitted, 5 received, 0% packet loss, time 3004ms
rtt min/avg/max/mdev = 1.128/1.171/1.199/0.036 ms
```

Uberprüfen Sie die dynamische Schnittstelle der Cisco IOS-Software:

```
Bsns-7200-2#sh int Virtual-Access1
Virtual-Access1 is up, line protocol is up
Hardware is Virtual Access interface
 Interface is unnumbered. Using address of GigabitEthernet0/1 (10.48.67.167)
MTU 17878 bytes, BW 100000 Kbit/sec, DLY 50000 usec,
   reliability 255/255, txload 1/255, rxload 1/255
Encapsulation TUNNEL
Tunnel vaccess, cloned from Virtual-Template1
Vaccess status 0x4, loopback not set
Keepalive not set
Tunnel source 10.48.67.167 (GigabitEthernet0/1), destination 10.48.62.178
 Tunnel Subblocks:
    src-track:
        Virtual-Access1 source tracking subblock associated with
GigabitEthernet0/1
         Set of tunnels with source GigabitEthernet0/1, 2 members (includes
iterators), on interface <OK>
 Tunnel protocol/transport IPSEC/IP
Tunnel TTL 255
Tunnel transport MTU 1438 bytes
Tunnel transmit bandwidth 8000 (kbps)
Tunnel receive bandwidth 8000 (kbps)
Tunnel protection via IPSec (profile "ipsecprof")
Last input never, output never, output hang never
Last clearing of "show interface" counters 00:07:19
Input queue: 0/75/0/0 (size/max/drops/flushes); Total output drops: 0
Queueing strategy: fifo
Output queue: 0/0 (size/max)
5 minute input rate 0 bits/sec, 0 packets/sec
5 minute output rate 0 bits/sec, 0 packets/sec
   5 packets input, 420 bytes, 0 no buffer
   Received 0 broadcasts (0 IP multicasts)
   0 runts, 0 giants, 0 throttles
    0 input errors, 0 CRC, 0 frame, 0 overrun, 0 ignored, 0 abort
    5 packets output, 420 bytes, 0 underruns
    0 output errors, 0 collisions, 0 interface resets
    0 unknown protocol drops
    0 output buffer failures, 0 output buffers swapped out
```

```
6. Überprüfen Sie die IPSec-Zähler der Cisco IOS-Software:
```

```
Bsns-7200-2#show crypto session detail
Crypto session current status
Code: C - IKE Configuration mode, D - Dead Peer Detection
K - Keepalives, N - NAT-traversal, T - cTCP encapsulation
X - IKE Extended Authentication, F - IKE Fragmentation
Interface: Virtual-Access1
Username: cisco
Profile: test
Group: RA
Assigned address: 10.10.0.1
Uptime: 00:39:25
Session status: UP-ACTIVE
Peer: 10.48.62.178 port 500 fvrf: (none) ivrf: (none)
    Phase1_id: RA
    Desc: (none)
IKEv1 SA: local 10.48.67.167/500 remote 10.48.62.178/500 Active
        Capabilities:CDX connid:13002 lifetime:00:20:34
IPSEC FLOW: permit ip 192.168.1.0/255.255.255.0 host 10.10.0.1
       Active SAs: 2, origin: crypto map
       Inbound: #pkts dec'ed 5 drop 0 life (KB/Sec) KB Vol Rekey Disabled/1234
       Outbound: #pkts enc'ed 5 drop 0 life (KB/Sec) KB Vol Rekey Disabled/1234
```

```
7. Status auf strongSwan überprüfen:
```

```
gentoo1 ~ # ipsec statusall
Status of IKE charon daemon (strongSwan 5.0.4, Linux 3.2.12-gentoo, x86_64):
uptime: 41 minutes, since Jun 09 10:45:59 2013
malloc: sbrk 1069056, mmap 0, used 896944, free 172112
worker threads: 7 of 16 idle, 8/1/0/0 working, job queue: 0/0/0/0, scheduled: 2
loaded plugins: charon aes des sha1 sha2 md5 random nonce x509 revocation
constraints pubkey pkcs1 pkcs8 pgp dnskey pem openss1 gcrypt fips-prf gmp
xcbc cmac hmac attr kernel-netlink resolve socket-default stroke updown
eap-identity eap-sim eap-aka eap-aka-3gpp2 eap-simaka-pseudonym
eap-simaka-reauth eap-md5 eap-gtc eap-mschapv2 eap-radius xauth-generic dhcp
Listening IP addresses:
192.168.0.10
10.48.62.178
2001:420:44ff:ff61:250:56ff:fe99:7661
192.168.2.1
Connections:
     ezvpn: 10.48.62.178...10.48.67.167 IKEv1 Aggressive
     ezvpn: local: [RA] uses pre-shared key authentication
     ezvpn: local: [RA] uses XAuth authentication: any with XAuth identity
'cisco'
     ezvpn: remote: [10.48.67.167] uses pre-shared key authentication
     ezvpn: child: dynamic === 192.168.1.0/24 TUNNEL
Security Associations (1 up, 0 connecting):
     ezvpn[1]: ESTABLISHED 41 minutes ago, 10.48.62.178[RA]...
10.48.67.167[10.48.67.167]
     ezvpn[1]: IKEv1 SPIs: 0fa722d2f09bffe0_i* 6b4c44bae512b278_r, pre-shared
key+XAuth reauthentication in 23 hours
     ezvpn[1]: IKE proposal: AES_CBC_128/HMAC_SHA1_96/PRF_HMAC_SHA1/MODP_1024
     ezvpn{1}: INSTALLED, TUNNEL, ESP SPIs: c805b9ba_i 7600acd8_o
     ezvpn{1}: AES_CBC_128/HMAC_SHA1_96, 420 bytes_i (5 pkts, 137s ago), 420
bytes_o (5 pkts, 137s ago), rekeying in 13 minutes
     ezvpn{1}: 10.10.0.1/32 === 192.168.1.0/24
No leaks detected, 1 suppressed by whitelist
```

### Fehlerbehebung

Für diese Konfiguration sind derzeit keine spezifischen Informationen zur Fehlerbehebung verfügbar.

### Zusammenfassung

In diesem Dokument wird die Konfiguration eines strongSwan-Clients beschrieben, der als IPSec-VPN-Client mit der Cisco IOS-Software verbunden ist.

Es ist auch möglich, einen IPSec LAN-to-LAN-Tunnel zwischen der Cisco IOS-Software und dem starkenSwan zu konfigurieren. Darüber hinaus funktioniert IKEv2 zwischen beiden Geräten korrekt für den Remote- und LAN-to-LAN-Zugriff.

### Zugehörige Informationen

- Openswan-Dokumentation
- <u>StrongSwan-Benutzerdokumentation</u>
- Konfigurieren von Internet Key Exchange Version 2 und FlexVPN Site-to-Site-Abschnitt des Konfigurationsleitfadens für FlexVPN und Internet Key Exchange Version 2, Cisco IOS Release 15M&T
- <u>Technischer Support und Dokumentation Cisco Systems</u>